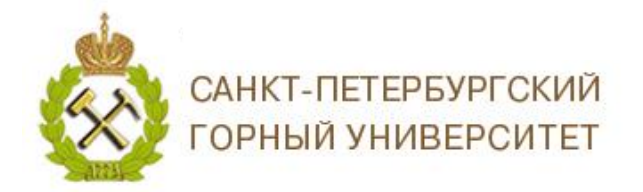

## ИНСТРУКЦИЯ ПО РЕГИСТРАЦИИ В RESEARCHGATE

*ResearchGate* – бесплатная социальная сеть и средство сотрудничества учёных всех научных дисциплин. Она предоставляет такие сетевые приложения, как семантический поиск (поиск по аннотации), совместное использование файлов, обмен базой публикаций, форумы, методологические дискуссии и так далее. Участники могут создавать свой персональный блог внутри сети.

# СОДЕРЖАНИЕ

| 1. | Регистрация на сайте ResearchGate1 |   |
|----|------------------------------------|---|
| 2. | Аккаунт ResearchGate4              | ŀ |

## 1. Регистрация на сайте ResearchGate

- 1. Зайдите на сайт *ResearchGate* https://www.researchgate.net;
- 2. Нажмите на кнопку *Join for free / Присоединиться бесплатно*;

| ResearchGate                                                   | Recruit scientists | Join for free | Log in |
|----------------------------------------------------------------|--------------------|---------------|--------|
|                                                                |                    |               |        |
|                                                                |                    |               |        |
|                                                                |                    |               |        |
| Advance your research                                          |                    |               |        |
| Discover scientific knowledge, and make your research visible. |                    |               |        |
|                                                                |                    |               |        |
| Join for free                                                  |                    |               |        |
| Connect with LinkedIn Connect with Facebook                    |                    |               |        |
|                                                                |                    |               |        |
|                                                                |                    |               |        |
|                                                                |                    |               |        |
|                                                                |                    |               |        |

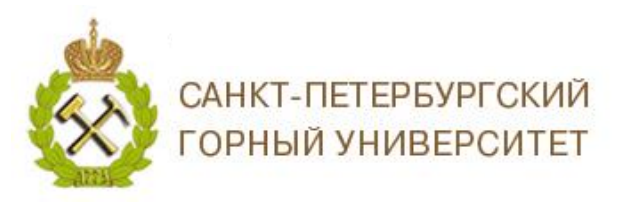

#### 3. Выберете в качестве кого Вы регистрируетесь в *ResearchGate*;

|      | ResearchGate                                                                                                    |                    | Join for free | Log in |
|------|----------------------------------------------------------------------------------------------------|--------------------|---------------|--------|
| Join | 15+ million researchers, including 68 Nobel Laureates<br>What type of researcher are you?                                                  |                    |               |        |
|      | Academic or student<br>University students and faculty, institute members, and independent<br>researchers                                  | Ученый или студент |               |        |
|      | Corporate, government, or NGO<br>Technology or product developers, R&D specialists, and government<br>or NGO employees in scientific roles |                    |               |        |
|      | Medical<br>Health care professionals, including clinical researchers                                                                       |                    |               |        |
| 2    | Not a researcher<br>Journalists, citizen scientists, or anyone interested in reading and<br>discovering research                           |                    |               |        |

4. Укажите Ваше место работы и нажмите на кнопку *Continue / Продолжить;* 

|                                                             | ResearchGate                                                                                                    |
|-------------------------------------------------------------|----------------------------------------------------------------------------------------------------|
|                                                             | Show where you conduct research<br>Enter your institution details to quickly find your colleagues<br>and keep up with their research. |
| Название университета<br>Saint Petersburg Mining University | Institution                                                                                                    |
| Название кафедры                                            | Department                                                                                                    |
|                                                             | Continue                                                                                                    |
|                                                             | Skip this step                                                                                                    |

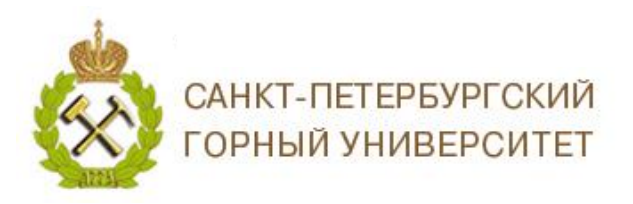

5. Заполните персональные данные, придумайте пароль и нажмите на кнопку

#### *Continue / Продолжить;*

|                                                     | ResearchGate                                                                                                    |                                                                                                    |
|-----------------------------------------------------|----------------------------------------------------------------------------------------------------|----------------------------------------------------------------------------------------------------|
| Join 15<br>Read the latest public<br>Имя<br>Фамилия | + million researchers, including 68 Nobel<br>ations in your field • Discuss your work with other specialists • Co<br>First name<br>Last name<br>Your institution email | Laureates<br>Maborate with colleagues<br>Для регистрации необходимо<br>указать корпоративный адрес |
| Адрес электронной почты                             | Password Show password                                                                                                    | эл. почты в домене @pers.spmi.ru                                                                   |
| Пароль. Должен содержать<br>не менее 6 символов     | I agree to the Terms of Service and acknowledge the Privacy Policy.                                                                                                    |                                                                                                    |
|                                                     | Continue                                                                                                    |                                                                                                    |

6. Далее Вам будут предложены некоторые публикации, которые уже имеются в ResearchGate. Вам необходимо указать, являетесь ли Вы автором этих публикаций, нажав на кнопку I am the author/Я автор. Если Вы не являетесь автором этих публикаций, нажмите на кнопку This is not те / Это не я. Ваши публикации будут ResearchGate. добавлены В Ваш профиль Далее нажмите кнопу В на Continue / Продолжить;

| ResearchGate                                                                                                    |                                                                                                    |
|----------------------------------------------------------------------------------------------------|----------------------------------------------------------------------------------------------------|
|                                                                                                    | Your progress                                                                                       |
| Please confirm your authorship – is this you?<br>Tell us which of these publications are yours to add your research to your profile.                              | Profile preview                                                                                     |
| Author of 1 publication:     I am the author                                                                                                    | You will be able to edit your profile later.                                                        |
| Article: Global developments in forensic geology<br>Rosa Maria Di Maggio, Laurance J. Donnelly, Khudooma Saeed Al Naimi [] Gr<br>Episodes 06/2017; 40(2):120-131. | Your publication stats 0 Total Publications                                                         |
| Skip this step Continue                                                                                                    | 0 Citations<br>After sign-up you'll see detailed statisti<br>about who's reading and citing your wo |

Далее Вы перейдете на домашнюю страницу Вашего аккаунта.

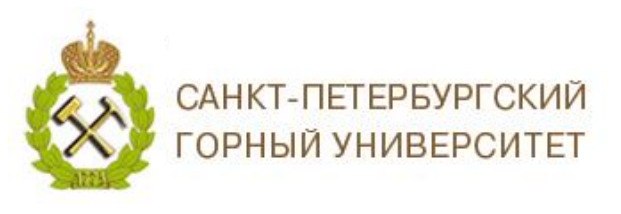

#### **2.** Аккаунт ResearchGate

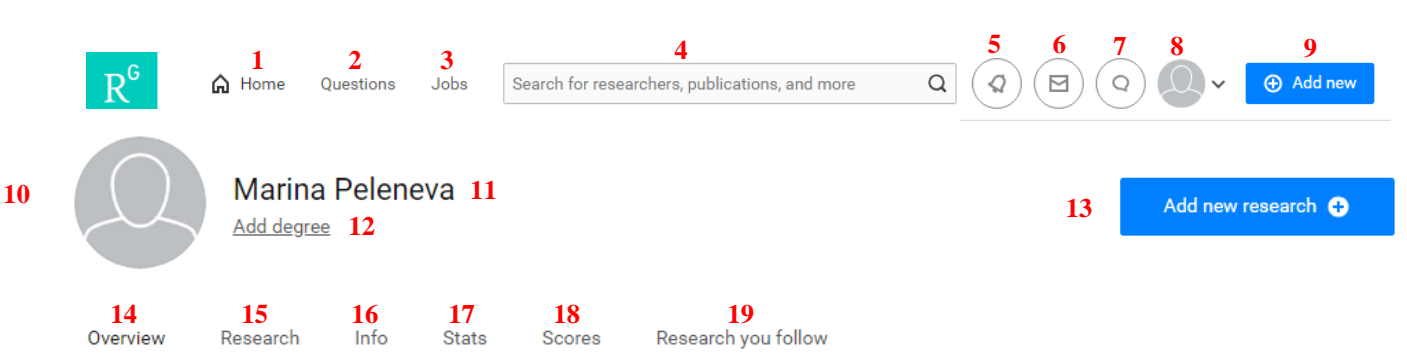

- 1. Переход на домашнюю страницу;
- 2. Здесь Вы можете задать интересующие Вас вопросы;
- 3. Здесь Вы можете просматривать различные предложения по работе;
- 4. Поисковая строка;
- 5. Новые обновления;
- 6. Сообщения;
- 7. Новые запросы;
- 8. Переход на Ваш профиль;

9. Добавление новой информации: опубликованные работы, презентации, проекты, таблицы, изображения и т.д.;

- 10. Ваша фотография;
- 11. Ваше Имя;
- 12. Ваша научная степень;

13. Добавление новой информации о Ваших исследованиях: опубликованные работы, презентации, проекты, таблицы, изображения и т.д. (дублирует пункт 9);

14. Обзор Ваших исследований;

- 15. Информация о Ваших публикациях, проектах, вопросах и ответах;
- 16. Информация о Ваших навыках и опыте исследований;
- 17. Статистика, показывает, кто читает и цитирует Ваши работы;

18. Оценка «Исследовательский интерес», поможет Вам лучше понять интерес ученых к каждой из Ваших исследовательских задач;

19. Исследования, за которыми Вы следите.

Подробнее с возможностями *ResearchGate* Вы можете ознакомиться по ссылке: https://explore.researchgate.net/?utm\_source=researchgate&utm\_medium=communityloggedin&utm\_campaign=footer&utm\_content=helpcenter

## Благодарим за работу! Успехов в научной деятельности.